A

# Modulul 5

**Microsoft Access** 

Rapoarte

1. Lucrul cu rapoartele Deschiderea unui raport

- Un raport constă în informații extrase din tabele sau interogări, tipărite de obicei pe hârtie.
- Deschiderea unui raport se realizează în mai multe moduri:
  - se execută dublu click pe numele lui în panoul de navigare al aplicației Access
  - se execută click dreapta pe numele raportului și se alege opțiunea de deschidere în modul de vizualizare dorit.

#### Moduri de vizualizare

- Modurile de vizualizare ale unui raport sunt următoarele:
  - Design View (Vizualizare Proiect) oferă acces la macheta de proiectare a raportului;
  - Print Preview (Examinare înaintea imprimării) prezintă datele din raport exact așa cum vor arăta scoase la imprimantă;
  - Report View (Vizualizare raport) oferă posibilitatea efectuării de modificări temporare cu privire la datele conținute în raport, înainte de imprimare;
  - Layout View (Vizualizare aspect) cea mai intuitivă vizualizare utilizată pentru modificarea designului rapoartelor, odată cu vizualizarea datelor.

## Crearea unui raport utilizând instrumentul Report (Raport simplu)

- Instrumentul Report (Raport simplu) reprezintă cel mai rapid mijloc de a crea un raport deoarece generează imediat un raport, fără a solicita informații suplimentare. Raportul afișează toate câmpurile din tabelul sau interogarea selectată.
- Astfel, în panoul de navigare, executați click pe tabelul sau interogarez care doriți să stea la baza raportului.
- În tab-ul Create (Creare), executați click pe butonul Report (Raport simplu), iar Access va genera automat raportul.

|                              | Report                            | Report<br>Design F             | الله الله الله الله الله الله الله الله | Labels                   |                     | 9          |          |
|------------------------------|-----------------------------------|--------------------------------|-----------------------------------------|--------------------------|---------------------|------------|----------|
| A . 5· 0                     | ⇒ - ∓ Database1                   | 13 : Database- C:\Users\       | \PCCristina\Docum                       | ents\Database13.accdb (A | Access 2007 - 201   | ? _ □      | ×        |
| FILE HOME                    | CREATE                            | XTERNAL DATA D                 | ATABASE TOOLS                           | DESIGN ARRANG            | E FORMAT            | PAGE SETUP | 5.       |
| Application Table<br>Parts * | Table SharePoin<br>Design Lists • | t Query Query<br>Wizard Design | Form Form Blan<br>Design Form           | Report Report<br>besign  | t Blank<br>n Report |            |          |
|                              |                                   | Angajati                       | Forms                                   | Керс                     | orts Macro          | s a code   | ×        |
| All ACCESS (                 | bje 🖉 👋 I                         |                                |                                         |                          |                     |            |          |
| Tables<br>Angajati           | *                                 | Ang                            | gajati                                  |                          |                     |            |          |
| Queries                      | *                                 | Nr_angajat                     | Nume_angajat                            |                          | Nr_departament      |            |          |
| int int                      |                                   | 5                              | lliescu                                 |                          | 2                   | 1          |          |
|                              |                                   | 20                             | Vasilescu                               |                          | 2                   | 2          |          |
|                              |                                   | 75                             | Georgescu                               |                          |                     | 1          |          |
|                              |                                   | 4                              | Ivanescu                                |                          | 8                   | 3          |          |
|                              |                                   | 11                             | Popescu                                 |                          | 1                   | L          |          |
|                              |                                   | 15                             | Minculescu                              |                          | 3                   | 3          |          |
|                              |                                   | 22                             | Croitorescu                             |                          | 1                   | L          |          |
|                              |                                   | 7                              |                                         |                          | Page 1 of 1         |            | <b>_</b> |

NUM LOCK

E .

### Crearea unui raport utilizând instrumentul Report Wizard (Expert raport)

- În cazul în care doriți să efectuați o selecție a câmpurilor raportului din mai multe tabele sau interogări, este recomandat să folosiți opțiunea Report Wizard (Expert raport).
- Astfel, în tab-ul Create (Creare) se apasă butonul Report Wizard (Expert raport) după care se urmeaza instrucțiunile din paginile expertului Raport:
  - Pas 1 din lista derulantă Tables/Queries (Tabeie/Interogări) alegeți tabela sau interogarea pe baza căreia doriți să creați raportul, precum și câmpurile care doriți să fie afișate în cadrul raportului. După alegerea câmpurilor, folosiți butoanele > pentru a adăuga câmpurile unul câte unul în raport sau >> pentru a introduce toate câmpurile odată.

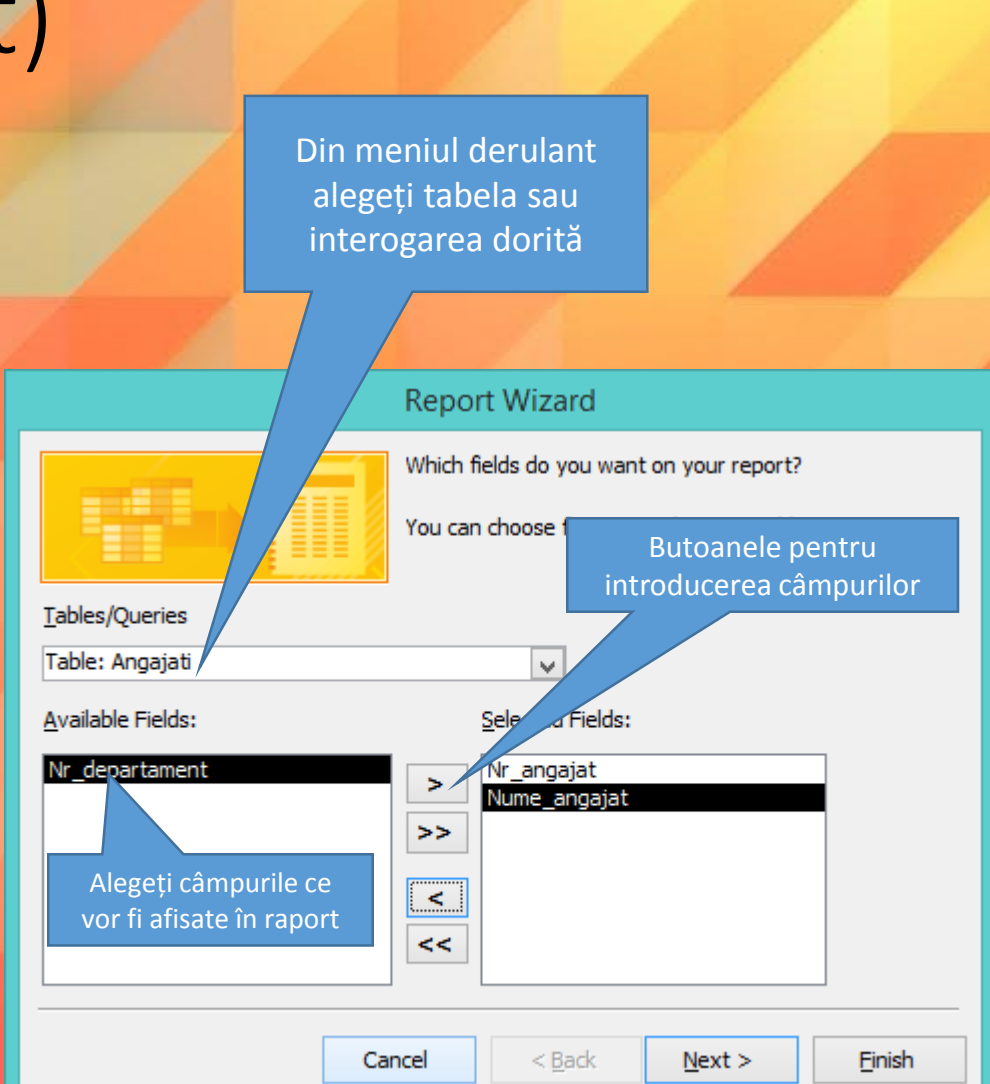

# Pas 2 - stabiliți nivelurile de grupare a datelor.

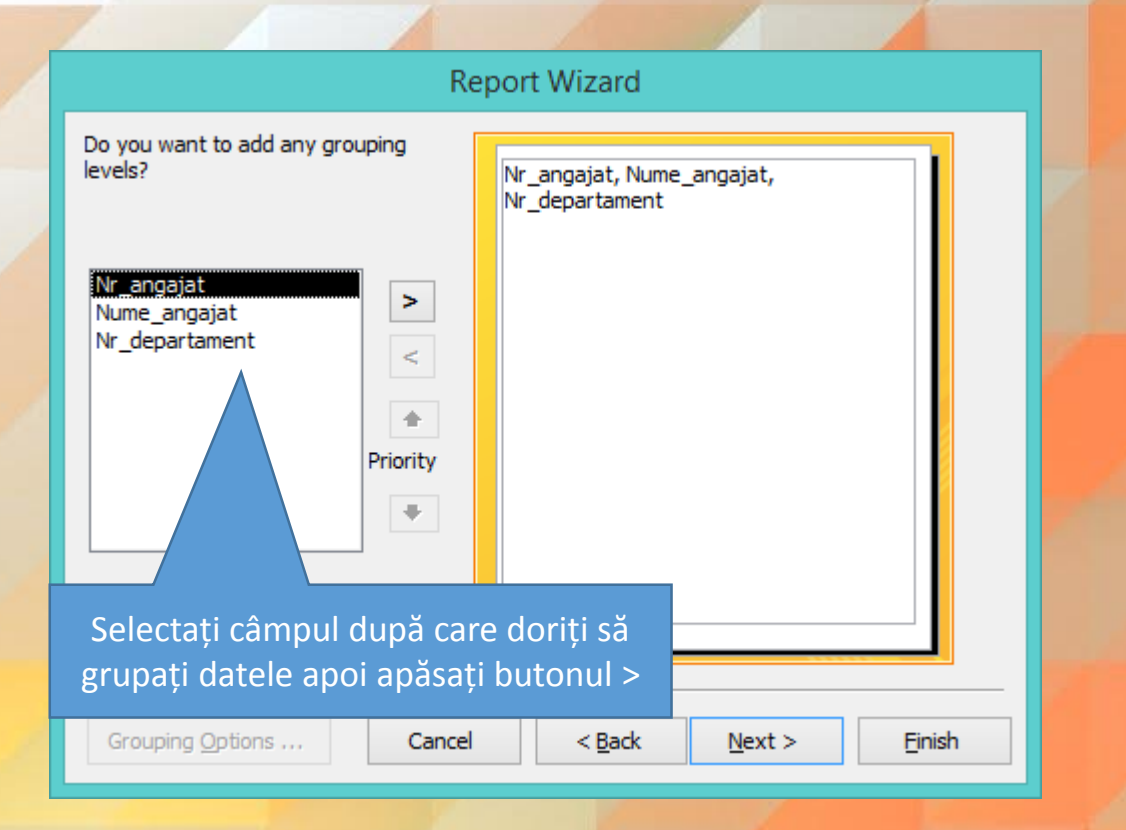

Pas 3 - stabiliți, pentru maxim patru câmpuri, modul de sortare (crescător sau descrescător). în mod prestabilit, ordinea de sortare este crescătoare; pentru alegerea unei sortări în ordine descrescătoare, apăsați butonul de comutare Ascending (Ascendent).

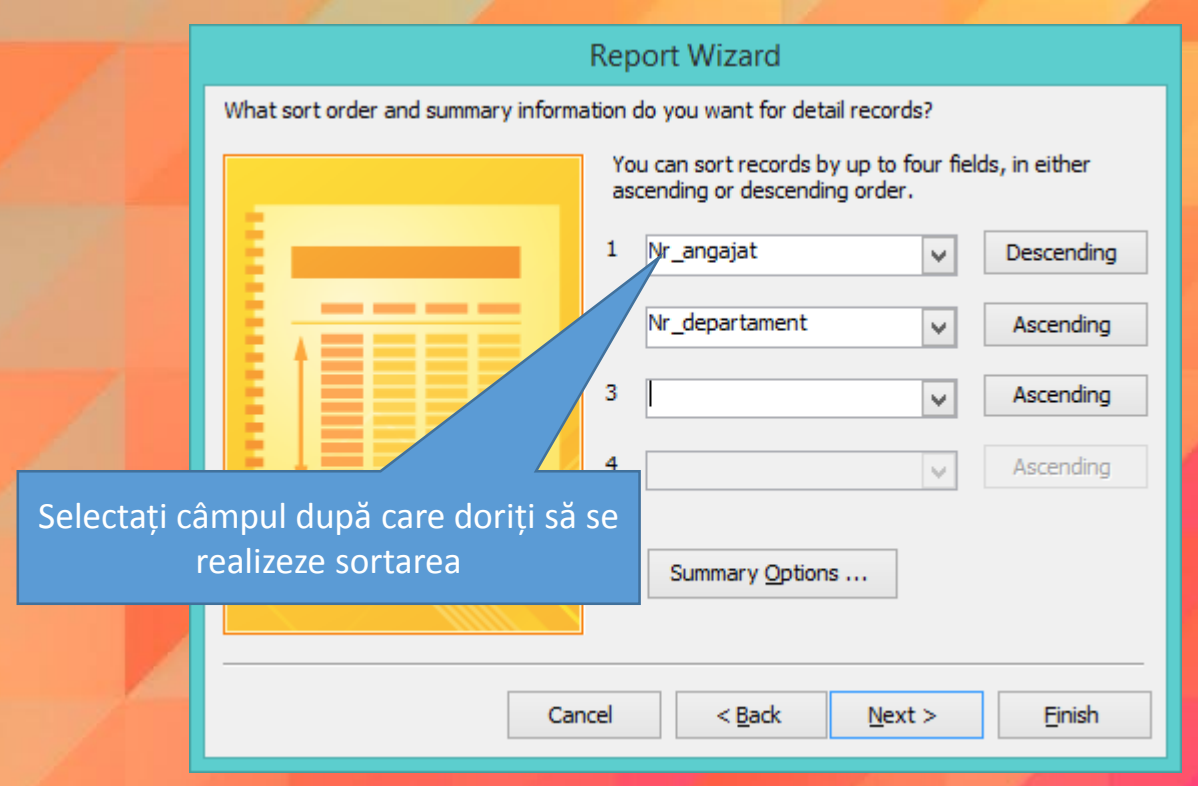

 Executați click pe butonul pentru a afișa o casetă de dialog în care sunt afișate toate câmpurile numerice conținute în raport pentru care se poate calcula suma, media, valoarea minimă, respectiv maximă a datelor cuprinse în câmpul respectiv

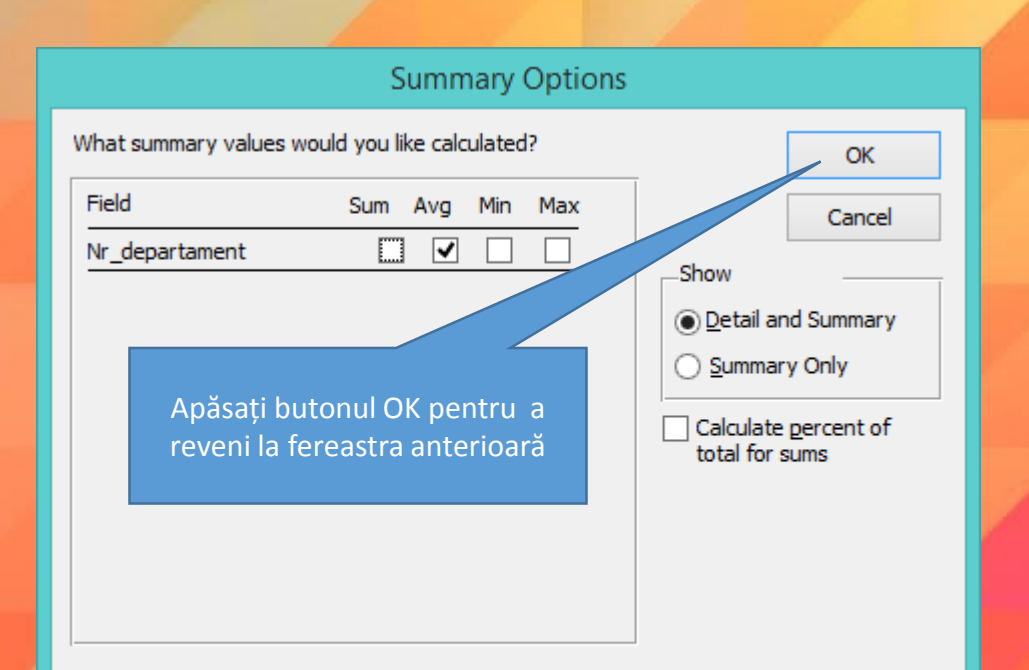

 Pas 4 - stabiliți forma în care să fie reprezentate datele în raport și respectiv orientarea paginii raportului (Portrait sau Landscape).

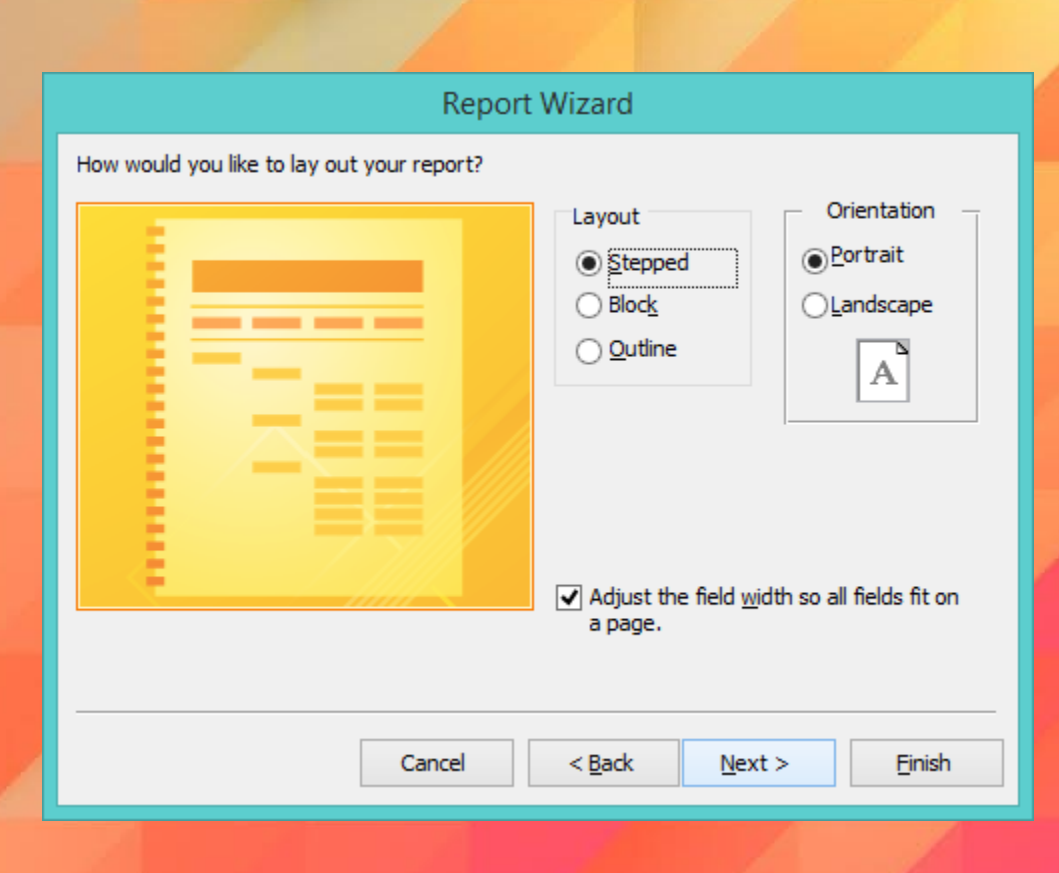

 Pas 5 - aceasta este etapa finală în care stabiliți numele raportului. Se lasă bifată opțiunea Preview the report (Vizualizare raport) și se apasă butonul Finish (Terminare) pentru finalizarea procesului de creare a raportului.

| Report Wizard                                                                                                    |
|----------------------------------------------------------------------------------------------------|
| What title do you want for your report?<br>Angajati1                                                                                                    |
| That's all the information the wizard needs to create your<br>report.<br>Do you want to preview the report or modify the report's<br>design?<br>Preview the report.<br>Modify the report's design. |
| Cancel < Back Next > Einish                                                                                                    |

 Access va afișa pe ecran raportul creat, așa cum va arăta scos la imprimantă.

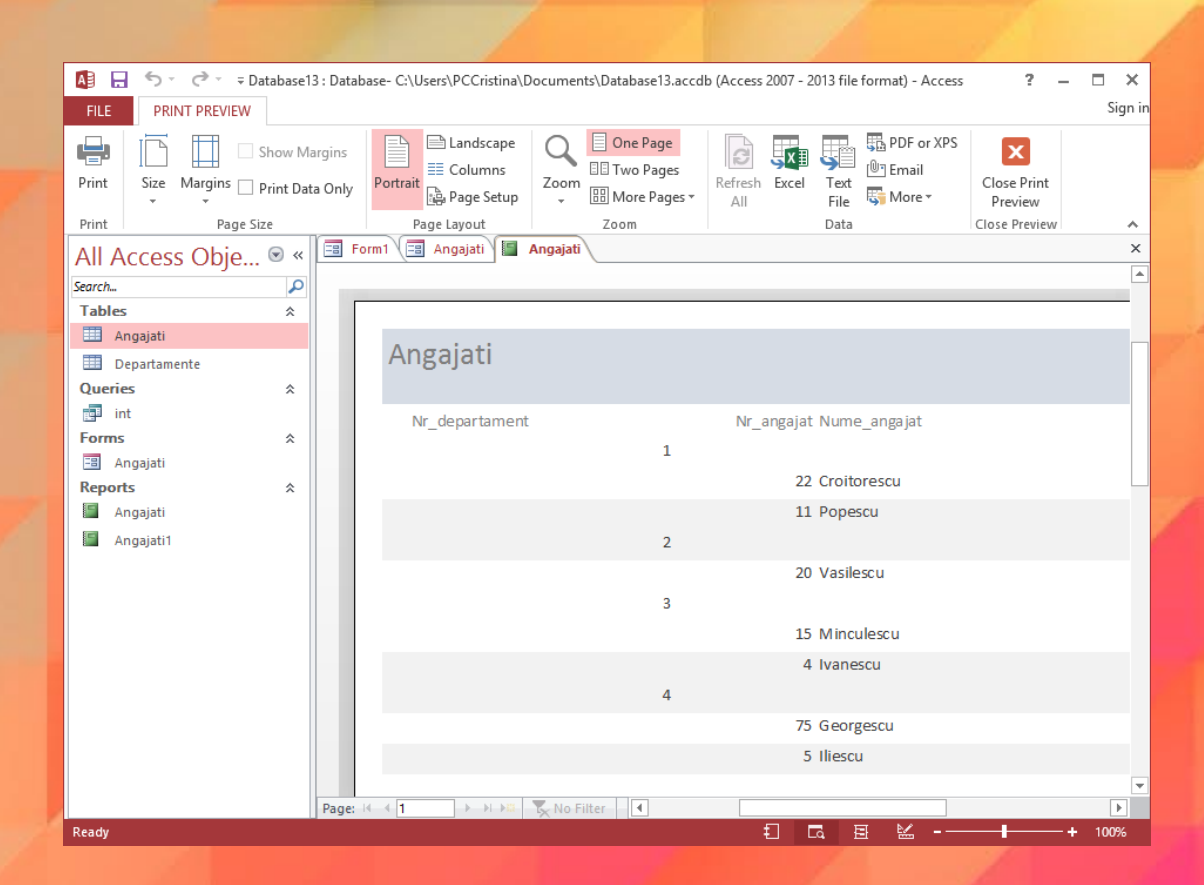

#### Salvarea și închiderea unui raport

- Microsoft Access salvează automat modificările efectuate. Pentru o mai mare siguranță, puteți apela funcția File - Save (Fișier - Salvare) sau puteți apăsa butonul 🖬
- Închiderea unui raport se realizează prin apăsarea butonului din colțul din dreapta sus al raportului sau prin executarea unui click dreapta pe raport (fie în bara de titlu, fie în interiorul raportului) și alegerea opțiunii Close (închidere).

### Adăugarea, modificarea antetului și a subsolului unul raport

- în Access, structura unui raport este împărțită în secțiuni, după cum urmează:
  - report header (antet raport) elementele înscrie în această secțiune apar numai pe prima pagină a raportului, în partea de sus. Utilizați antetul raportului pentru a afișa informațiile care apar în mod normal pe o copertă, cum ar fi un titlu, sau o siglă.

| AB 🖯 Sr 🗟 👳                                       |                                 |                |        | REPORT D        |
|---------------------------------------------------|---------------------------------|----------------|--------|-----------------|
| FILE HOME CREATE                                  | EXTERNAL DATA                   | DATABASE TOOLS | DESIGN | ARRANGE         |
| View Themes A Fonts • Gro                         | UP ia Hide Details              | ab Aa          | XXXX   | È 🏀 🕅           |
| Views Themes G                                    | Frouping & Totals               |                | Cor    | ntrols          |
| All Access Obie 💿 « 🗐 Form1 🗐 Angajati 📳 Angajati |                                 |                |        |                 |
| Search                                            |                                 | . 1 2 .        |        | • 3 • • • • • • |
| Tables A                                          | 📕 🖣 🗲 Report Head               | der            |        |                 |
| Angajati                                          | Angaja                          | ŧ              |        |                 |
| Departamente                                      | -                               |                |        |                 |
| Queries                                           | 🖉 🖉 🖉 Page Heade                | r              |        |                 |
| int .                                             | Nr:depar                        | rtament        |        | Nr angaja       |
| Forms                                             | S Nr. departan                  | nent Header    |        |                 |
| 🔳 Angajati                                        | Nr_depart                       | rtament        |        |                 |
| Reports                                           | •                               |                |        |                 |
| 🔚 Angajati                                        |                                 |                |        | Nr angajat      |
| 🔚 Angajati1                                       | <ul> <li>Page Footer</li> </ul> | :              |        |                 |
|                                                   |                                 |                |        |                 |
|                                                   | =Now()                          | •••••          |        |                 |
|                                                   | Report Foot                     | er             |        |                 |
|                                                   |                                 |                |        |                 |
|                                                   |                                 |                |        |                 |

Design View

- page header (antet pagină) elementele înscrise în această secțiune apar pe fiecare pagină a raportului, în partea de sus.
- De exemplu, puteți utiliza un antet de pagină pentru a repeta titlul raportului pe fiecare pagină.

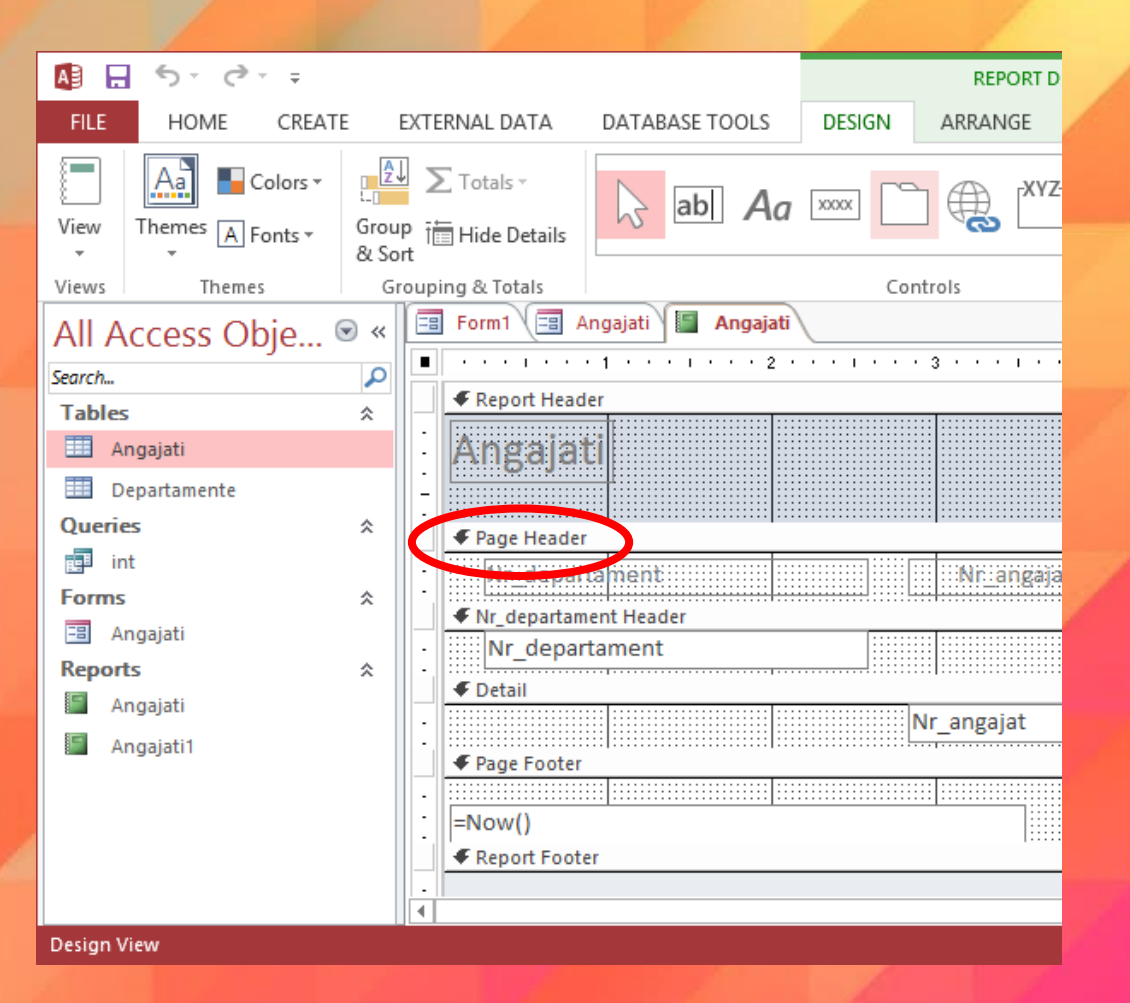

- **detail** (detalii) locul în care se plasează elementele care formează corpul principal al raportului.
- page footer (subsol pagină) elementele înscrie în această secțiune apar pe fiecare pagină a raportului, în partea de jos. Utilizați un subsol de pagină pentru a imprima numerele de pagină.
- **report footer** (subsol raport) elementele înscrie în această secțiune apar numai pe ultima pagină a raportului, în partea de jos. Utilizați subsolul raportului pentru a imprima totalurile raportului sau alte informații rezumative pentru întreg raportul.

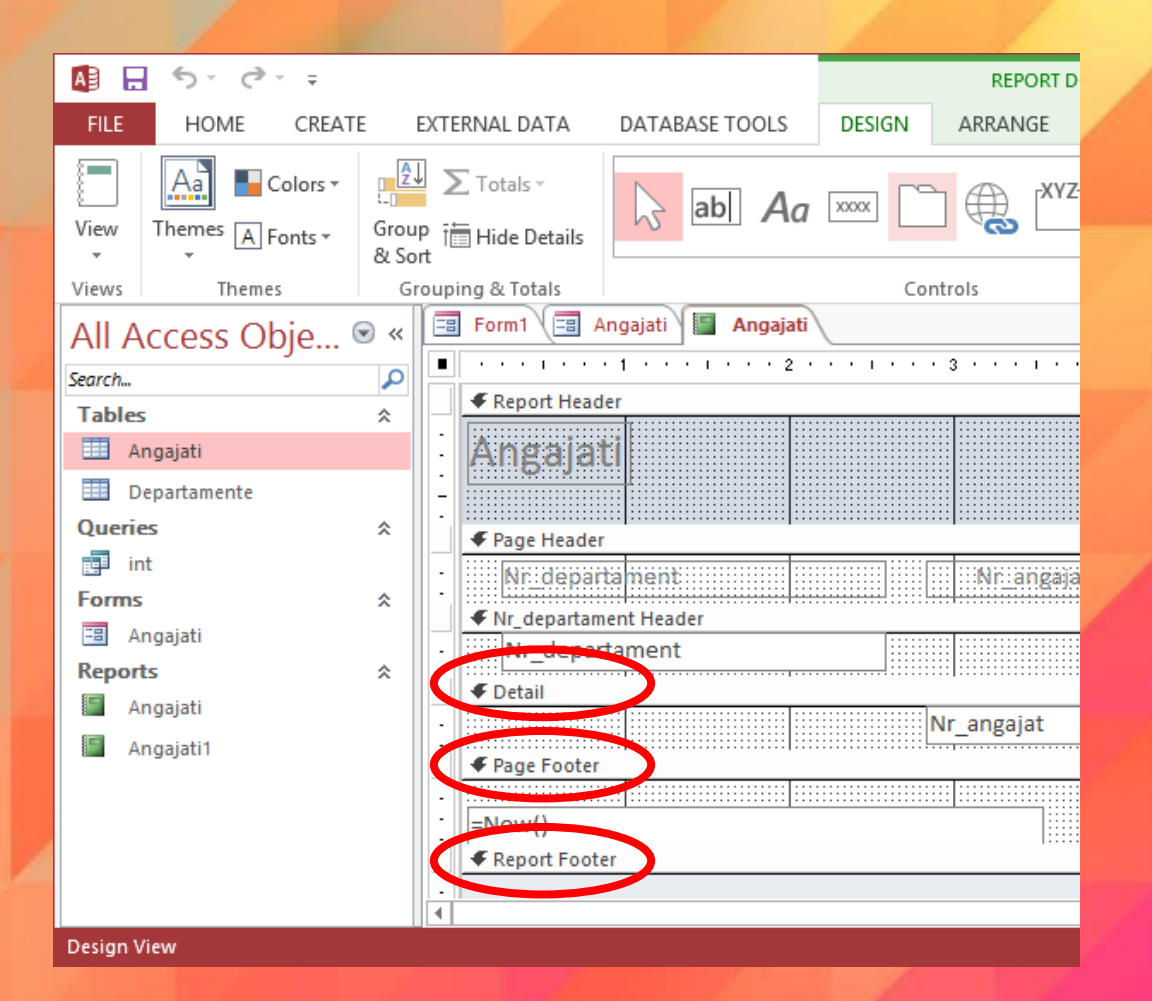

- Introducerea informațiilor în antetul sau subsolul unui raport se realizează în modul de vizualizare Design (Proiect). Astfel, executați click dreapta pe denumirea raportului și alegeți opțiunea Design View (Vizualizare proiect).
- Pe ecran va apărea macheta de proiectare a raportului. De asemenea, se va activa fila contextuală Design (Proiect) ce conține o mulțime de butoane pentru realizarea modificărilor dorite.

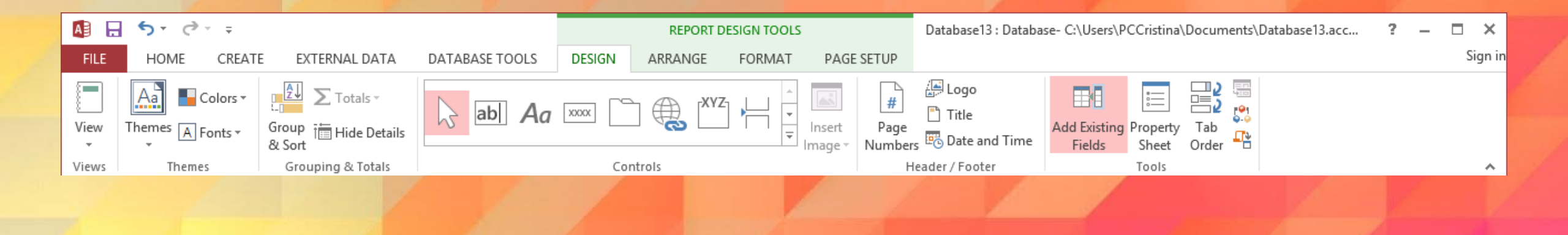

- Pentru a introduce un text în antet, primul pas constă în mărirea zonei de antet pentru a putea introduce informațiile dorite. Pentru aceasta, plasați indicatorul mouse-ului deasupra textului *Page Header* până când acesta ia forma \_\_\_\_.
- Apoi, ținând apăsat butonul stâng la mouse-ului, trageți în jos.
- În tab-ul Design (Proiect) apăsați butonul Label (Etichetă). Executați click în antet în locul unde doriți să fie poziționat textul și apoi tastați textul dorit.
- După introducerea textului în antet, puteți repoziționa caseta respectivă în altă parte a antetului. Executați click pe etichetă și poziționați mouse-ul în colțul din stânga sus al acesteia până când cursorul mouse-ului se transformă într-o cruce. Apoi, trageți cu mouse-ul eticheta până în poziția dorită.
- De asemenea, în antet și subsol puteți introduce diverse imagini (de exemplu sigle), cu ajutorul butonului Logo din tab-ul Design (Proiect).
- Similar procedați pentru modificarea subsolului raportului.

 După introducerea textului în antet și subsol, salvați raportul și comutați în una din vizualizările Report View sau Print Preview pentru a vedea modificările efectuate.

| AB 🔒 🕤 - 👌 - =                                                                                                    | Database13 : Database- C:\Users\PCCristina\Documents\Database13.accdb (Access 2007 - 2013 file format) - Access                                                                                                    | ? – 🗆 X  |
|----------------------------------------------------------------------------------------------------|----------------------------------------------------------------------------------------------------|----------|
| FILE PRINT PREVIEW                                                                                                    |                                                                                                    | Sign in  |
| Print Size Margins Print Data C<br>Print Page Size<br>All Access Obje S «                                                                                                    | ins<br>Portrait Landscape Columns Page<br>Page Layout<br>Form<br>Tom<br>Page Jage<br>Form<br>Tom<br>Page Jage<br>Form<br>Tom<br>Page Jage<br>Form<br>Tom<br>Page Jage<br>Form<br>Tom<br>Page Jage<br>Page Jage | ×<br>×   |
| Tables 🎄                                                                                                    |                                                                                                    |          |
| Departamente                                                                                                    |                                                                                                    |          |
| Queries *                                                                                                    |                                                                                                    |          |
| Forms     \$       Image: Second second second | Angajati Eticheta                                                                                                    |          |
|                                                                                                    | Nr_departament Nr_angajat Nume_angajat                                                                                                    |          |
|                                                                                                    |                                                                                                    |          |
| Ready                                                                                                    | age: ¼ ∢ 1                                                                                                    | ► + 100% |

#### Gruparea datelor după diferite atribute

- La imprimarea unui raport, de obicei veți dori să grupați datele pentru o vizualizare cât mai sugestivă.
- Gruparea datelor se realizează fie la crearea raportului, fie ulterior. Pentru realizarea unei grupări ulterioare, în primul rând se deschide tabelul în vizualizarea **Design View** (Vizualizare Project). Apoi se apelează tab-ul Design (Proiect), categoria Grouping & Totals (Grupări și totaluri), butonul Group & Sort (Grupare și sortare). Pe ecran va apărea panóul Group, Sort and Total (Grupare, Sortare si Totaluri).

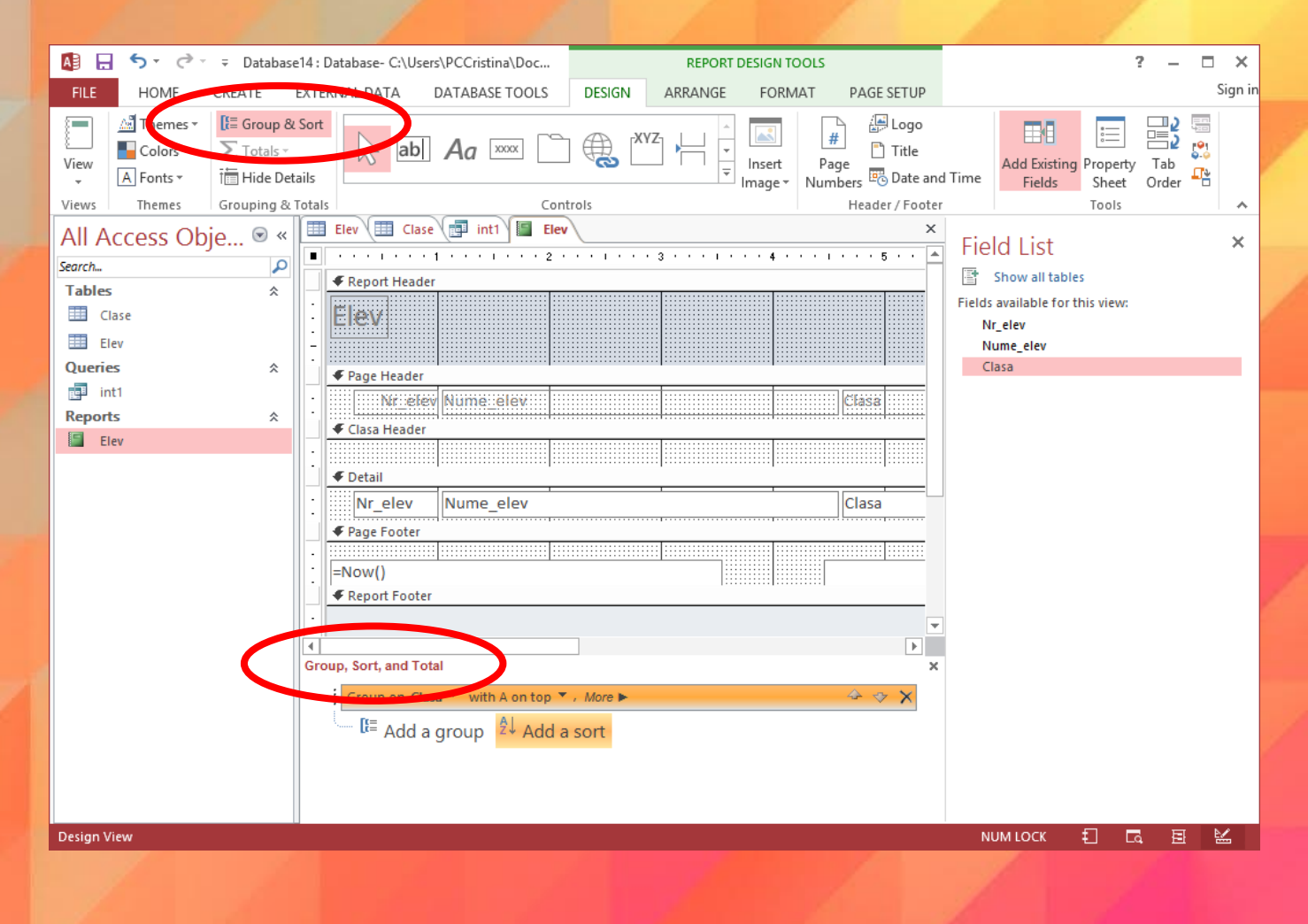

- Pentru a adăuga un nivel nou de grupare, executați click pe Add a group (Adăugare grup).
- În panoul Group, Sort and Total (Grupare, Sortare și Totaluri) va apărea un rând nou și va fi afișată automat o listă a câmpurilor disponibile.
- Rezultatul final se poate vizualiza cu Report View

| 🚺 🔒 Sr 👌 👳                    | Database14 : Database- C:\Users\PCCristina\Documents\Database14.accdb (Access 2007 - 2013 file format) - Access ? – 🗖 |             |  |  |
|-------------------------------|----------------------------------------------------------------------------------------------------|-------------|--|--|
| FILE HOME CREATE              | EXTERNAL DATA DATABASE TOOLS                                                                                          | Sign in     |  |  |
| View<br>View<br>View<br>View  | $\begin{tabular}{ c c c c c c c c c c c c c c c c c c c$                                                              |             |  |  |
| Views Clipboard 🕞             | Sort & Filter Records Find Text Formatting                                                                            | 5 A         |  |  |
| All Access Obje 🖻 «           | Elev Clase Clase Elev                                                                                                 | ×           |  |  |
| Search D<br>Tables *<br>Clase | Elev                                                                                                    | <u> </u>    |  |  |
| Queries *                     | Nr_elev Nume_elev Clasa                                                                                               |             |  |  |
| Reports                       | 21 Iliescu 9A                                                                                                    |             |  |  |
| a Liev                        | 2 Georgescu 9A                                                                                                    |             |  |  |
|                               | 13 Ionescu 9A                                                                                                    |             |  |  |
|                               |                                                                                                    |             |  |  |
|                               | 23 Avramescu 9B                                                                                                    |             |  |  |
|                               | 19 Davidescu 9B                                                                                                    |             |  |  |
|                               | 15 Vasilescu 9B                                                                                                    |             |  |  |
|                               | 20 Popescu 9C<br>Wednesday, November 1, 2017                                                                          | Page 1 of 1 |  |  |
|                               |                                                                                                    |             |  |  |

Report View

NUM LOCK 打 🗔 🖽 🔛

#### Ștergerea unui raport

- Se selectează raportul și se alege una din modalitățile de mai jos:
  - se apasă tasta Delete existentă pe tastatură
  - o se apasă butonul Delete existent în secțiunea Records (înregistrări) din tabul Home (Pornire)
  - se execută click dreapta pe raport și se alege opțiunea Delete (Ștergere) din meniul apărut.
- Acess va afişa pe ecran o casetă de dialog în care va cere confirmarea ștergerii raportului. Pentru a șterge raportul definitiv apăsați butonul Yes (Da), pentru a renunța la ștergere apăsați butonul No (Nu).

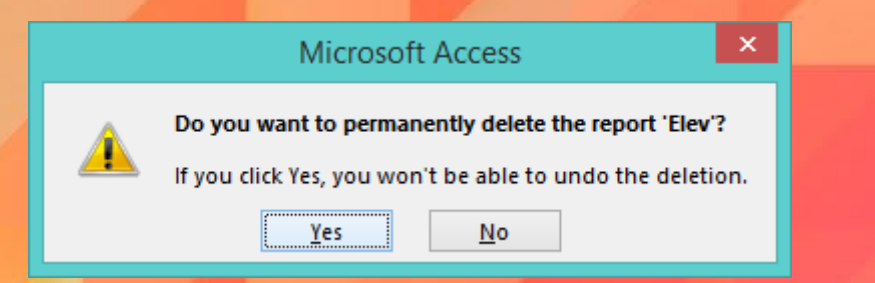

# Exportarea unui tabel, interogare într-un fișier pe hard disk

- Exportul este procedeul cel mai potrivit atunci când copiați date din Access în alte aplicații. Aveți posibilitatea să exportați un tabel, o interogare, un raport sau un formular.
- Primul pas este să selectați din panoul de navigare obiectul care conține datele de exportat. În tab-ul External Data (Date externe), în grupul Export, executați click pe butonul dorit.

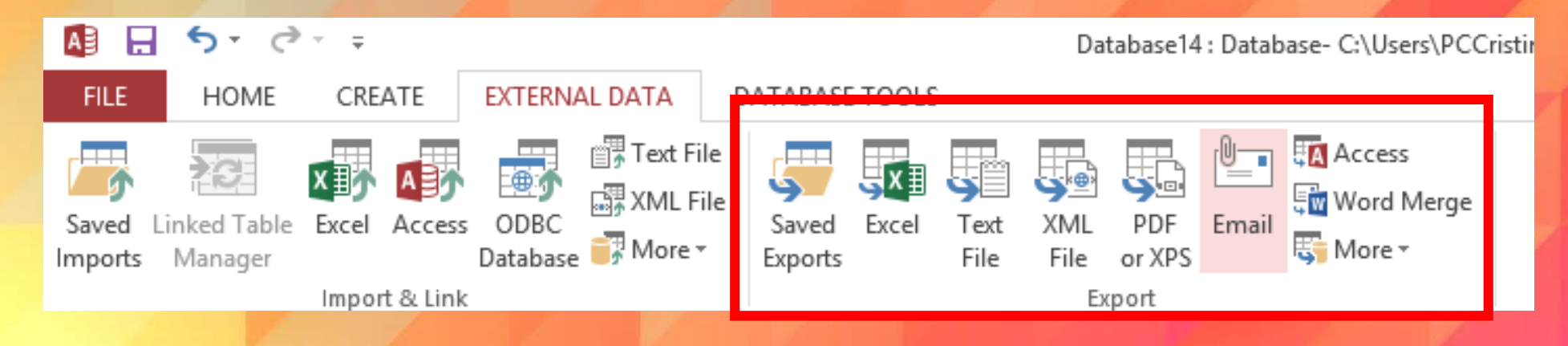

- Dacă exportați un tabel sau o interogare și doriți să exportați datele formatate, bifați caseta Export data with formatting and layout (Se exportă datele menținând formatarea și aspectul).
- Dacă exportați un formular sau un raport, această opțiune apare selectată automat, dar nu este inactivă.
- Pentru a vizualiza registrul de lucru generat după finalizarea operațiunii de export, bifați caseta Open the destination file after the export operation is complete (Se deschide fișierul destinație după terminarea operațiunii de export).
- Dacă obiectul sursă este deschis și ați selectat doar anumite înregistrări pentru export, bifați caseta Export only the selected records (Se exportă numai înregistrările selectate). Pentru a exporta toate înregistrările, se lasă această casetă nebifată.
- Pentru finalizarea procesului de export, se apasă butonul OK.

| Export - Excel Spreadsheet                                                                                                    |                     |
|----------------------------------------------------------------------------------------------------|---------------------|
| Select the destination for the data you want to export                                                                                                    |                     |
| Specify the destination file name and format.                                                                                                    |                     |
| Eile name: C:\Users\PCCristina\Documents\int1.xlsx                                                                                                    | B <u>r</u> owse     |
| File forma <u>t</u> : Excel Workbook (*.xlsx)                                                                                                    |                     |
| Specify export options.                                                                                                    |                     |
| <ul> <li>Export data with formatting and layout.</li> <li>Select this option to preserve most formatting and layout information when exporting a table, query, for</li> <li>Open the destination file after the export operation is complete.</li> </ul> | m, or report.       |
| Select this option to view the results of the export operation. This option is available only when you expo                                                                                                    | ort formatted data. |
| Export only the selected records.                                                                                                    |                     |
| Select this option to export only the selected records. This option is only available when you export forma<br>have records selected.                                                                                                    | atted data and      |
|                                                                                                    |                     |
|                                                                                                    |                     |
| XI = 5 · C · ∓ int1.xlsx - Excel ? 团 − □ ×                                                                                                    |                     |
| HLE HOME INSERT PAGE LAYOUT FORMULAS DATA                                                                                                    |                     |
| Cinhard Fast Alignment Number W Format as Table*                                                                                                    | Cancel              |
| Clipboard Font Alighment Number<br>▼ ▼ ▼ ▼ ▼ ▼ ▼ ▼ ↓ ↓ ↓ ↓ ↓ ↓ ↓ ↓ ↓ ↓ ↓ ↓                                                                                                    |                     |
| Styles                                                                                                    |                     |
| $c_5$ · : × · $f_x$ ·                                                                                                    |                     |
| A B C D E F                                                                                                    |                     |
| 2 Georgescu Filologie                                                                                                    |                     |
| 3 Iliescu Filologie                                                                                                    |                     |
| 4 Ionescu Filologie                                                                                                    |                     |
| Popescu Informatica                                                                                                    |                     |
| 6 Avramescu Stiinte sociale                                                                                                    |                     |
| 7 Davidescu Stiinte sociale                                                                                                    |                     |
| 8 Vasilescu Stiinte sociale                                                                                                    |                     |
| 9                                                                                                    |                     |
|                                                                                                    |                     |
| $\leftrightarrow$ intl $\oplus$ : $\checkmark$                                                                                                    |                     |
|                                                                                                    |                     |

# Sfârșitul lecției 5